# PLICE DE

## PLCM-R1 Пульт управления станком ЧПУ по сети Ethernet

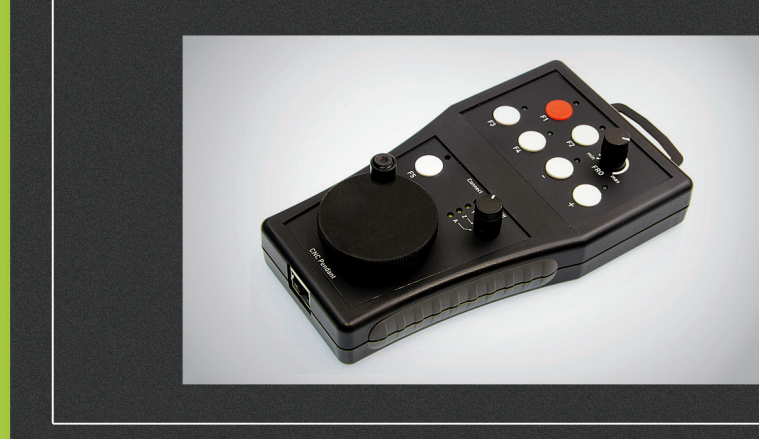

## ИНСТРУКЦИЯ ПО ЭКСПЛУАТАЦИИ

| 01. | Общие сведения                                 | 2  |
|-----|------------------------------------------------|----|
| 02. | Комплект поставки                              | 2  |
| 03. | Технические характеристики                     | 3  |
| 04. | Основные органы управления                     | 4  |
| 05. | Настройка пульта для работы с программой МАСНЗ | 6  |
| 06. | Гарантийные обязательства                      | 13 |
|     |                                                |    |

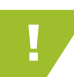

:::: oure looic

Более подробную информацию по использованию и настройке нашей продукции Вы найдете на <u>www.purelogic.ru</u>

01

## Общие сведения

Пульт предназначен для дистанционного управления ЧПУ станком. Пульт совместим с программой МАСНЗ и подключается к ПК через интерфейс Ethernet. Устройство имеет гибкие настройки — все кнопки управления и светодиоды индикации программируются пользователем. При помощи пульта, оператор ЧПУ станка может точно позиционировать режущий инструмент, изменять режимы реза и выполнять запрограммированные команды.

Устройство питается от шины USB. Напряжение питания подводится к устройству по свободным проводникам кабеля Ethernet. Напряжение питания инжектируется в кабель Ethernet при помощи специального адаптера (входит в комплект).

Пульт имеет 7 кнопок управления и 7 светодиодов индикации общего назначения, переключатель выбора оси перемещения, энкодер и потенциометр для плавного изменения параметров (например, скорости выполнения УП и пр.).

# 02

## Комплект поставки

- Пульт управления станком ЧПУ PLCM-R1 1 шт.
- Руководство по подключению и настройке PLCM-R1 1 шт.
- Диск с программным обеспечением 1 шт.
- Кабель Ethernet 2 шт.
- Кабель «USB», тип «В» 1 шт.
- Инжектор питания 1 шт.
- Крючок для крепления 1 шт.

## Технические характеристики

| Напряжение питания                  | 5В, постоянного тока от USB шины ПК                  |  |  |
|-------------------------------------|------------------------------------------------------|--|--|
| Максимальный ток потребления        | 250мА                                                |  |  |
| Интерфейс управления                | Ethernet, тип разъема RJ-45                          |  |  |
| Количество кнопок управления        | 7                                                    |  |  |
| Число светодиодов индикации         | 7 программируемых<br>4 для индикации выбора оси      |  |  |
| Дополнительные органы<br>управления | Энкодер<br>Потенциометр<br>Переключатель текущей оси |  |  |
| Сопротивление изоляции              | 500 МОм                                              |  |  |
| Рабочая температура                 | 050 °C                                               |  |  |
| Вес модуля без упаковки             | 0,3 кг                                               |  |  |
| Габаритные размеры (Ш х В х Г)      | 80 х 20 х 55 мм                                      |  |  |

Рекомендуется использовать качественный помехозащищенный Ethernet кабель (категории 5 и выше).

Контроллер работает с версиями МАСНЗ R3.043.Xxx и выше, обязательно обновите МАСНЗ.

www.purelogic.ru

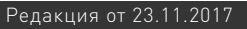

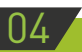

:::: ourelooic

### Основные органы управления

• Кнопки 1..7 не имеют определенного назначения и могут быть запрограммированы на выполнение любой функции. В случае использования пульта с ПО Mach3 каждой кнопке может быть присвоен любой код из списка кнопок пользовательского интерфейса (OEM Buttons).

• Аналогично, светодиоды 8..14 также могут использоваться для любых целей. В частности, в Mach3 каждому светодиоду может быть назначен любой из предоставляемых интерфейсу индикаторов OEM LEDs.

• Светодиод 15 горит при наличии связи с управляющим ПО.

• Переключатель 16 предназначен для выбора оси, которая будет управляться с помощью поворотного механического энкодера 17 и/ или кнопок. Переключатель имеет 5 положений и позволяет выбрать одну из четырех осей «Х», «Y», «Z», «А» или отключить управление.

• Светодиоды 18 отображают состояние переключателя 16 только при наличии связи с ПК. Если ни один из этих светодиодов не горит, переключатель стоит в положении «OFF» и ручное управление осями запрещено.

• В случае отсутствия связи с ПК светодиод 15 не горит, 18 горят все одновременно. Это служит признаком того, что пульт включен, но связи с ПК нет и пульт не работает.

• Потенциометр 20 позволяет плавно регулировать какой-либо параметр, например, скорость выполнения УП (Feed rate override в терминологии MACH3).

• Разъем 19 предназначен для подключения пульта к локальной сети Ethernet. Подключение рекомендуется производить кабелем категории 5 или выше. Допускается применение патч-кордов с прямым и перекрестным типом обжима. Возможно прямое подключение к ПК без использования коммутатора.

• Питание пульта осуществляется через кабель Ethernet по свободным парам. Для этого к пульту прилагается специальный

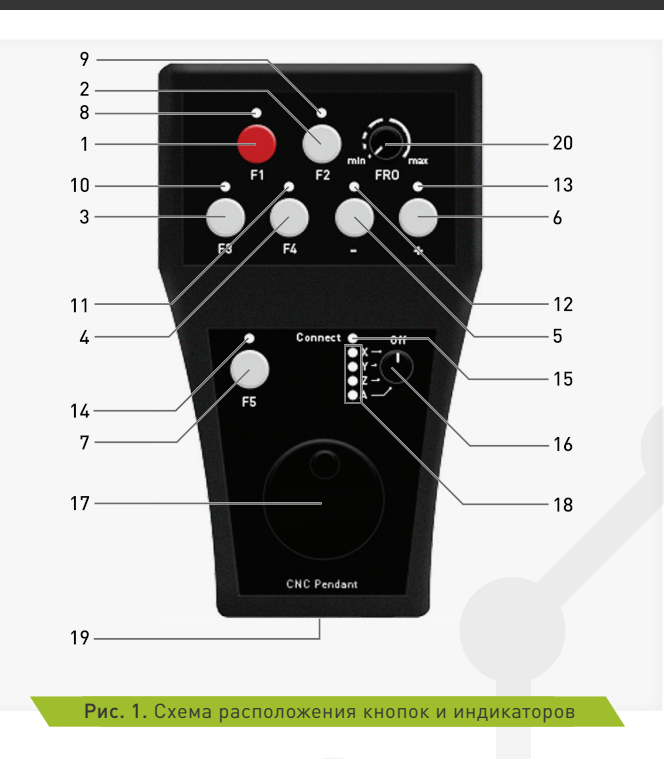

«инжектор питания», который своими входами подключается к сети Ethernet (коммутатору или сетевой карте ПК) и к шине USB для получения от нее питания. Выход инжектора обычным сетевым кабелем соединяется с пультом. Длина кабеля не должна превышать 50 метров.

# 05 Настройка пульта для работы с МАСНЗ

# 1. Используя прилагаемый инжектор питания подключите пульт согласно схеме, приведенной ниже.

При правильном подключении светодиоды 18 должны загореться. Это говорит о том, что пульт включен, но пока не имеет связи с управляющей программой.

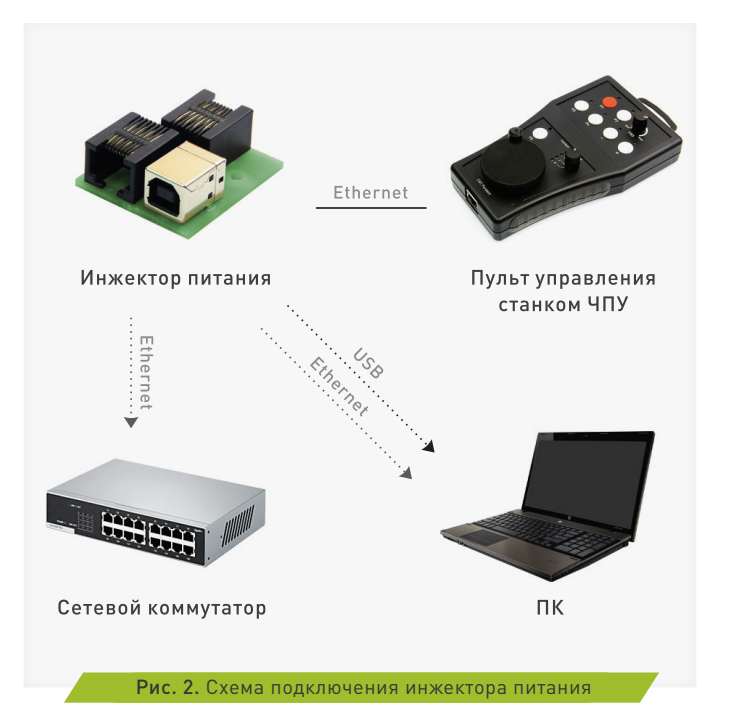

# 2. Для работы устройства с МАСНЗ необходимо установить соответствующий плагин.

Для этого скачайте архив с ПО адресу http://www.purelogic.ru/files/ downloads/SOFT/PLPendSetup.exe и запустите содержащийся в нем файл «setup.exe». Откроется мастер установки ПО для пульта:

| Вас приветствует Мастер<br>установки ПО для пульта<br>PLCM-R1                                                                                                    |
|----------------------------------------------------------------------------------------------------|
| Программа установит плагии для Масба, а также<br>необходичие для работы Р.С.И. контроллера драверы на<br>Ваш колтвотер.<br>Реколенскуются закушть все прочче приложения перед<br>тен, как продолжить.<br>Нахонтя «Дажее», чтобы продолжить, или «Отнена»,<br>чтобы въйгти на программы установни. |
| Далее > Отмена                                                                                                    |

\* Для корректной работы плагина в Вашей системе должны быть установлены дополнительные системные компоненты, такие как «Дистрибутивный пакет Microsoft .NET Framework 2.0» и «Microsoft Visual C++ 2008 Redistributable Pack». Если мастер установки не обнаружит их в системе, Вам будет предложено перейти по ссылке для скачивания и установки этих компонентов. Без них плагин для МАСНЗ работать не будет.

Нажмите «Далее», мастер предложит выполнить автоматическую настройку сетевого адаптера ПК для корректной связи с Пультом (рис. 4).

Пульт имеет предустановленный IP-адрес 192.168.10.11. Процедура автоматического поиска устройства для каждого интерфейса пробует изменить IP-адрес на адрес из подсети

::::ourelooic

192.168.10.Х для проверки доступности пульта.

Если пульт не найден, IP-адрес интерфейса возвращается к исходному значению и поиск повторяется на следующей сетевой карте. Когда устройство с адресом будет 192.168.10.11 будет найдено, поиск остановится.

Помните, что процедура автоматического поиска может нарушить работу локальной сети, так как будет произведена смена IP-адреса вашей сетевой карты, поэтому используйте эту функцию только если Вы не используете на данном ПК локальные сетевые ресурсы и не пользуетесь сетью Интернет. Нажмите «Установить». Мастер скопирует необходимые файлы и завершит свою работу.

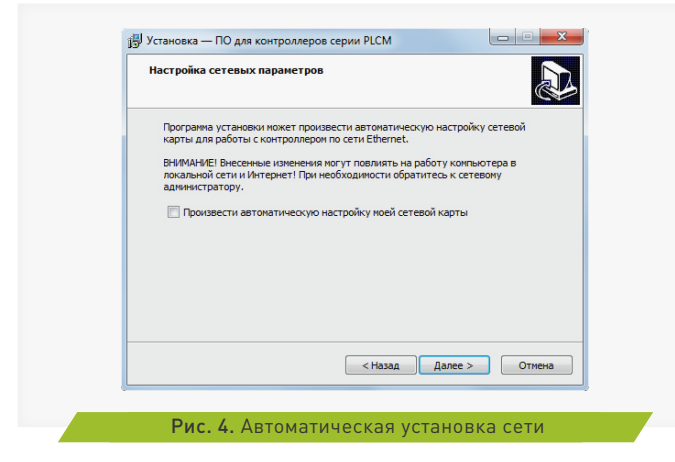

3. Запустите MACH3 и зайдите в меню Config->Config Plugins. В открывшемся окне (рис. 5) включите плагин "PLPendant Purelogic RnD" и перезапустите MACH3.

4. Выберите меню Plugin control -> PLPendant control. Откроется окно настройки пульта, представленное на Рис. 6.

| Enabled | PlugIn Name                                   | Config |  |  |  |  |
|---------|-----------------------------------------------|--------|--|--|--|--|
| 4       | Flash-FlashScreen-SWF-PlugIn-A.FenertyBBarker | CONFIG |  |  |  |  |
| X       | JoyStick-JoyStick-PlugInArt-Fenerty-Ver-1.0a  | CONFIG |  |  |  |  |
| X       | PLCMPureLogic-RNDv.2.2.3                      | CONFIG |  |  |  |  |
| X       | PLCM_tst-PureLogic-RNDv.2.1.821               | CONFIG |  |  |  |  |
| 4       | PLPendantPureLogic-RNDv.1.0.1                 | CONFIG |  |  |  |  |
| X       | PrinterScope-Port-Scope-1.00.046              | CONFIG |  |  |  |  |
| X       | TurnDiags-Turn-Diags-1.00.1                   | CONFIG |  |  |  |  |
| 4       | VideoB.Barker-Ver-1.0                         | CONFIG |  |  |  |  |
|         |                                               |        |  |  |  |  |
| • m     |                                               |        |  |  |  |  |
|         |                                               |        |  |  |  |  |

#### Рис. 5. Окно выбора плагина

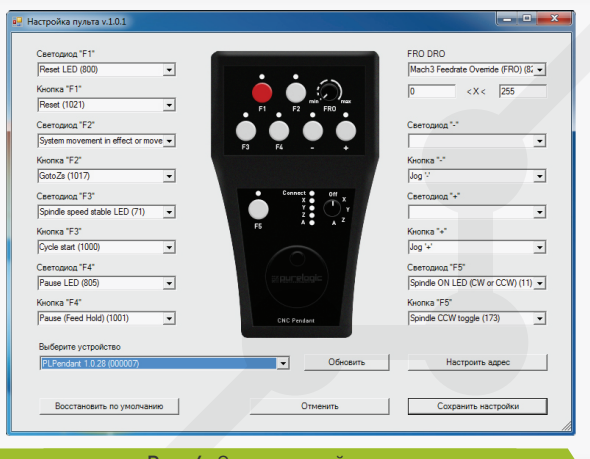

#### Рис. 6. Окно настройки пульта

9

5. В нижней части окна находится выпадающий список со всеми обнаруженными в данный момент пультами. Пульты различаются своими серийными номерами, указанными в скобках. Выберите желаемое устройство.

\* Если Вы не можете выбрать устройство (список пуст), то это означает, что брандмауэр Windows блокирует доступ к пульту. Нужно либо добавить MACH3 в исключения брандмауэра, либо отключить брандмауэр.

6. Кнопка «обновить» предназначена для повторного поиска устройств в сети, а кнопкой «настроить адрес» вызывается окно (Рис. 7) для изменения сетевых настроек пульта.

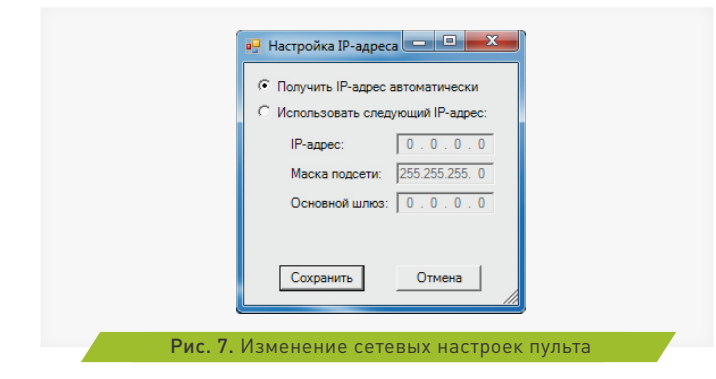

#### ВНИМАНИЕ! НЕ ВКЛЮЧАЙТЕ АВТОМАТИЧЕСКОЕ ОПРЕДЕЛЕНИЕ ІР-АДРЕСА ЕСЛИ В ВАШЕЙ ЛОКАЛЬНОЙ СЕТИ НЕТ DHCP СЕРВЕРА.

Для восстановления IP-адреса 192.168.10.11 необходимо на выключенном пульте нажать одновременно кнопки F1 и F2 и включить пульт, удерживая кнопки нажатыми.

#### 7. Выпадающие списки слева и справа от изображения пульта предназначены для назначения желаемых функций кнопкам и светодиодам.

Вы можете «нажать» указателем мыши на желаемую кнопку или светодиод пульта и откроется соответствующий этому органу управления список доступных функций.

Вы также можете ввести вручную номер желаемой функции OEM Button или OEM LED.

# 8. Поле FRO DRO предназначено для задания функции потенциометру FRO.

Хотя он и называется FRO и изначально задумывался для более удобной регулировки скорости выполнения УП (Feed rate override), ему может быть назначена любая другая функция. Этот потенциометр может управлять любым окном данных (OEM DRO) в MACH3. Для этого в поле FRO DRO необходимо выбрать поле данных для привязки в потенциометру, а также требуемый диапазон изменения значений. По умолчанию потенциометр настроен на управления функцией Feed rate override (код DRO 821), и диапазон изменения от 0 до 255.

#### 9. Нажмите «сохранить настройки». Пульт готов к работе.

# 10. Энкодер в нижней части пульта служит для перемещения выбранной оси.

При этом существует несколько вариантов работы энкодера. Если Вы используете стандартный скринсет от Mach3 нажмите «Tab» на клавиатуре чтобы справа открылось дополнительное окно управления перемещениями (рис 8). В его верхней части расположен переключатель режимов работы энкодера.

• В режиме «Velocity only» ось перемещается со скоростью пропорциональной скорости вращения энкодера.

• Режим «Single Step» при повороте энкодера на один шаг вызывает перемещение выбранной оси на величину, указанную в поле «Step» (немного ниже в этом же окне). Величину шага можно изменять кнопкой «Cycle jog Step». Данный режим удобен при точном позиционировании.

• Режим «Step/Velocity» представляет собой комбинацию этих двух режимов. При вращении с медленной скоростью энкодер работает в режиме «Step», а при повышении скорости вращения управление переходит в режим «Velocity». Порог перехода настраивается в окне, расположенном под кнопкой «Step/Velocity» и задается в процентах от максимальной скорости вращения энкодера.

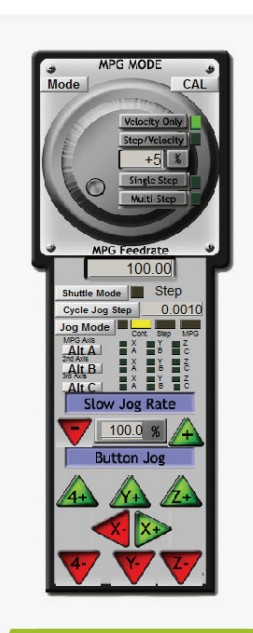

Рис. 8. Управление перемещениями в МАСНЗ

## Гарантийные обязательства

06

Гарантийный срок службы составляет 12 месяцев со дня приобретения. Гарантия сохраняется только при соблюдении условий эксплуатации и регламентного обслуживания.

#### 1. Общие положения

1.1. В случае приобретения товара в виде комплектующих Продавец гарантирует работоспособность каждой из комплектующих в отдельности, но не несет ответственности за качество их совместной работы (неправильный подбор комплектующих.

В случае возникновения вопросов Вы можете обратится за технической консультацией к специалистам компании).

1.2. Продавец не предоставляет гарантии на совместимость приобретаемого товара и товара имеющегося у Покупателя, либо приобретенного им у третьих лиц.

1.3. Характеристики изделия и комплектация могут изменяться производителем без предварительного уведомления в связи с постоянным техническим совершенствованием продукции.

#### 2. Условия принятия товара на гарантийное обслуживание

2.1. Товар принимается на гарантийное обслуживание в той же комплектности, в которой он был приобретен.

#### 3. Порядок осуществления гарантийного обслуживания

 З.1. Гарантийное обслуживание осуществляется путем тестирования (проверки) заявленной неисправности товара.

3.2. При подтверждении неисправности проводится гарантийный ремонт.

#### 4. Гарантия не распространяется на стекло, электролампы, стартеры и расходные материалы, а также на:

4.1. Товар с повреждениями, вызванными ненадлежащими условиями транспортировки и хранения, неправильным подключением, эксплуатацией в нештатном режиме либо в условиях, не предусмотренных производителем (в т.ч. при температуре и

13

влажности за пределами рекомендованного диапазона), имеющий повреждения вследствие действия сторонних обстоятельств (скачков напряжения электропитания, стихийных бедствий и т.д.), а также имеющий механические и тепловые повреждения.

4.2. Товар со следами воздействия и (или) попадания внутрь посторонних предметов, веществ (в том числе пыли), жидкостей, насекомых, а также имеющим посторонние надписи.

4.3. Товар со следами несанкционированного вмешательства и (или) ремонта (следы вскрытия, кустарная пайка, следы замены элементов и т.п.).

4.4. Товар, имеющий средства самодиагностики, свидетельствующие о ненадлежащих условиях эксплуатации.

4.5. Технически сложный Товар, в отношении которого монтажносборочные и пуско-наладочные работы были выполнены не специалистами Продавца или рекомендованными им организациями, за исключением случаев прямо предусмотренных документацией на товар.

4.6. Товар, эксплуатация которого осуществлялась в условиях, когда электропитание не соответствовало требованиям производителя, а также при отсутствии устройств электрозащиты сети и оборудования.

4.7. Товар, который был перепродан первоначальным покупателем третьим лицам.

4.8. Товар, получивший дефекты, возникшие в результате использования некачественных или выработавших свой ресурс запасных частей, расходных материалов, принадлежностей, а также в случае использования не рекомендованных изготовителем запасных частей, расходных материалов, принадлежностей.

Изготовлен и принят в соответствии с обязательными требованиями действующей технической документации и признан годным для эксплуатации.

| № партии: | отк: |  |
|-----------|------|--|
|-----------|------|--|

;;;:purelogic

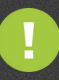

Обращаем Ваше внимание на то, что в документации возможны изменения в связи с постоянным техническим совершенствованием продукции. Последние версии Вы всегда можете скачать на нашем сайте <u>www.purelogic.ru</u>

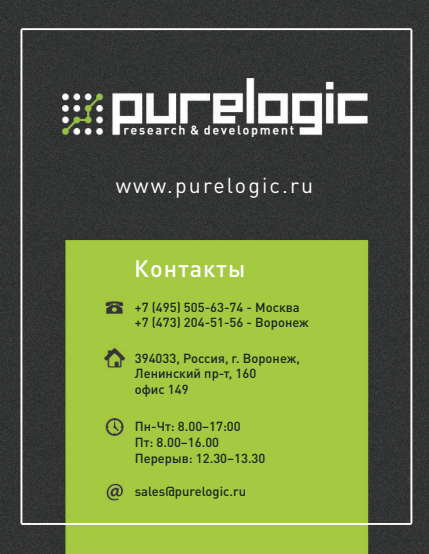